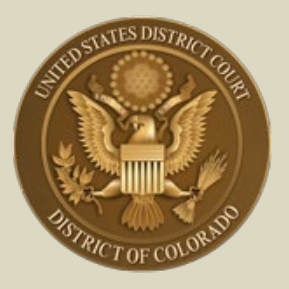

District of Colorado – Next Generation CM/ECF

## - Attorney Registration for Electronic Filing -

 Includes MDL Attorneys; Non-District of Colorado Attorneys with Fed. R. Civ. P. 45(f) Disputes; and 10<sup>th</sup> Circuit CJA Practitioners Needing Access to District of Colorado Cases

## **Register for Electronic Filing**

The following attorneys who are NOT District of Colorado bar members<sup>1</sup> must register for electronic filing through their (upgraded) PACER account:

- Attorneys in Multi-District Litigation (MDL) cases. Pursuant to Rule 2.1(c) of the Judicial Panel for Multi-District Litigation Rules of Procedure, every member in good standing of the Bar of any district court of the United States is entitled to practice before the Panel, provided, however, that the attorney has established and maintains a CM/ECF account with any United States federal court. Any attorney of record in any action transferred under 28 U.S.C. § 1407 -Multidistrict Litigation - may continue to represent his or her client in any district court of the United States to which such action is transferred. Parties are not required to obtain local counsel. MDL attorneys in cases transferred to the District of Colorado do NOT have to apply for admission, though their provisional bar status will be revoked on conclusion of the MDL transfer case.
- Non-District of Colorado Attorneys with Fed. R. Civ. P. 45(f) Transferred Motion from Another District. Attorneys not admitted in the District of Colorado but needing to appear in accordance with Fed. R. Civ. P. 45(f) do not have to become bar members, since the only "appearance" necessary in this district is to litigate a motion(s) regarding a

<sup>&</sup>lt;sup>1</sup> Check for US District Court - District of Colorado bar admission membership / status by visiting the court's <u>Attorney Status</u> page.]

subpoena transferred from the court where compliance is required to the District of Colorado, if it is the issuing court.<sup>2</sup>

 10<sup>th</sup> Circuit CJA Practitioners Needing Access to District of Colorado. Criminal Justice Act attorneys appointed by the 10th Circuit Court of Appeals in an appeal of a District of Colorado criminal case do not have to become bar members, since the only "appearance" necessary in the district court is to enter transcript orders and designations of record to perfect the appeal. This is done by agreement with the 10<sup>th</sup> Circuit Court of Appeals Clerk's Office.

| Step | Action                                                                                                    |
|------|----------------------------------------------------------------------------------------------------|
| 1    | Go to PACER: <u>pacer.uscourts.gov</u> . [If you don't already have<br>a PACER account, <u>click here</u> for instructions. If your PACER account<br>is not an Upgraded account <u>click here</u> for instructions.]                                    |
| 2    | Select Manage My Account                                                                                                    |
|      | Home > My Account & Billing                                                                                                    |
|      | Manage My Account Login                                                                                                    |
|      | Login to manage your account details, like updating your address and email and payment information. If the federal court you're doing business with uses NextGen CM/ECF, you can also apply for attorney admissions or register to file electronically. |
|      | Log in to Manage My Account                                                                                                    |
| 3    | Log into PACER with an <b>Upgraded PACER</b> account. Not sure if you have an Upgraded PACER account? <u>Click here</u> for instructions                                                                                                    |

## <sup>2</sup> Fed. R. Civ. P. 45. Subpoena

<sup>(</sup>f) Transferring a Subpoena-Related Motion. When the court where compliance is required did not issue the subpoena, it may transfer a motion under this rule to the issuing court if the person subject to the subpoena consents or if the court finds exceptional circumstances. Then, if the attorney for a person subject to a subpoena is authorized to practice in the court where the motion was made, the attorney may file papers and appear on the motion as an officer of the issuing court. To enforce its order, the issuing court may transfer the order to the court where the motion was made.

| Step | Action                                                                                                    |                                                                                                    |
|------|----------------------------------------------------------------------------------------------------|----------------------------------------------------------------------------------------------------|
| 4    | Select the Maintenance ta                                                                                               | b                                                                                                    |
|      | Account Number7043330UsernameCOTestAtty-Account Balance\$0.00Case Search StatusInactiveAccount TypeUpgraded P/          | 4<br>ACER Account                                                                                                    |
|      | Settings Maintenance Usage<br>Update Personal Information<br>Update Address Information<br>Check E-File Status          | Attorney Admissions / E-File Registration<br>Non-Attorney E-File Registration<br>E-File Registration/Maintenance History |
| 5    | Select Attorney Admissio                                                                                                | n/E-File Registration                                                                                                    |
|      | Settings Maintenance Usage<br>Update Personal Information<br>Update Address Information<br>Check E-File Status          | Attorney Admissions / E-File Registration<br>Non-Attorney E-File Registration<br>E-File Registration/Maintenance History |
| 6    | Select U.S. District Courts                                                                                             | s from drop down list in <b>Court Type</b> box                                                                           |
|      | In what court do you want<br>* Required Information                                                                     | to practice?                                                                                                    |
|      | Court Type *                                                                                                    | Select Court Type                                                                                                    |
|      | Court *                                                                                                    | U.S. Appellate Courts                                                                                                    |
|      | Note: Centralized attorney admission courts. If you do not see a court list on all courts, visit the <u>Court CM/EC</u> | U.S. District Courts<br>U.S. Bankruptcy Courts<br>National Courts<br>ext Reset Cancer                                    |
|      |                                                                                                    |                                                                                                    |

| Step | Action                                                                                                    |
|------|----------------------------------------------------------------------------------------------------|
| 7    | Select Colorado District Court from drop down list in Court box.                                                                                                    |
|      |                                                                                                    |
|      | Public Access To Court Electronic Records                                                                                                    |
|      |                                                                                                    |
|      | Manage My Account                                                                                                    |
|      |                                                                                                    |
|      | Account Number 6853116                                                                                                    |
|      | Username COTestAtty13<br>Account Balance \$0.00                                                                                                    |
|      | Case Search Status Inactive Account Type Upgraded PACER Account                                                                                                    |
|      |                                                                                                    |
|      | In what court do you want to practice? *Required Information                                                                                                    |
|      | Court Type * U.S. District Courts                                                                                                    |
|      | Colorado District Court                                                                                                    |
|      | Note: Centralized attorney admissions and e-file registration are currently not available for all<br>courts. If you do not see a court listed, please visit that court's website. To find more information |
|      | on all courts, visit the <u>Court CM/ECF Lookup page</u> .                                                                                                    |
|      | Next Reset Cancel                                                                                                    |
|      |                                                                                                    |
| 8    | Select the appropriate action:                                                                                                    |
|      |                                                                                                    |
|      | MDL attorneys [28 U.S.C.§1407] select the Multi-District     Litigation button                                                                                                    |
|      |                                                                                                    |
|      | <ul> <li>Attorneys not admitted in the District of Colorado but needing to<br/>appear in accordance with Fed. R. Civ. P. 45(f), as well as to</li> </ul>                                                   |
|      | Criminal Justice Act attorneys appointed by the 10th Circuit                                                                                                    |
|      | case select the <b>E-File Registration Only</b> button.                                                                                                    |
|      |                                                                                                    |
|      |                                                                                                    |
|      | What would you like to apply/register for?                                                                                                    |
|      | Attorney Admissions and E-File                                                                                                    |
|      | E-File Registration Only                                                                                                    |
|      | Multi-District Litigation                                                                                                    |
|      |                                                                                                    |
|      |                                                                                                    |

| Complete all s                                                                        | sections of E-File Regist                                                                                                    | tration                                                                                                    |
|---------------------------------------------------------------------------------------|----------------------------------------------------------------------------------------------------|----------------------------------------------------------------------------------------------------|
| * Required Informati                                                                  | ion                                                                                                    |                                                                                                    |
| Dele is Court                                                                         | Attended                                                                                                    |                                                                                                    |
| Title                                                                                 | Select a title or enter your own 🗸                                                                                                    | 3                                                                                                    |
| Name                                                                                  | Edward Lalo                                                                                                    |                                                                                                    |
| I acknowledge     above. Note: If     account for the     one.*  Please verify your a | that I am submitting the e-file registrat<br>i more than one individual uses this acc<br>e individual who needs e-filing privilege<br>address. You may also enter a different | tion for the individual listed<br>ount, you must create a new PACER<br>s, if she or he does not already have<br>t address from the one provided for |
| Use a different                                                                       | address. Checking this will clear the ac                                                                                                    | ddress fields below.                                                                                                    |
| Firm/Office                                                                           |                                                                                                    |                                                                                                    |
| Unit/Department                                                                       | СО                                                                                                    |                                                                                                    |
| Address*                                                                              | 901 19th St                                                                                                    |                                                                                                    |
|                                                                                       | 501150150                                                                                                    |                                                                                                    |
|                                                                                       |                                                                                                    |                                                                                                    |
| Poom/Suito                                                                            | Denver                                                                                                    |                                                                                                    |
| C'L t                                                                                 |                                                                                                    |                                                                                                    |
| City "                                                                                | Denver                                                                                                    |                                                                                                    |
| State *                                                                               | Colorado 🔽 🕜                                                                                                    |                                                                                                    |
| County *                                                                              | DENVER                                                                                                    |                                                                                                    |
| Zip/Postal Code *                                                                     | 80294                                                                                                    |                                                                                                    |
| Country *                                                                             | United States of America                                                                                                    | ~                                                                                                    |
| Primary Phone *                                                                       | 303-335-2466                                                                                                    | 0                                                                                                    |
| Alternate Phone                                                                       | 303-844-3433                                                                                                    | 0                                                                                                    |
| Text Phone                                                                            | 303-011-3133                                                                                                    | 0                                                                                                    |
| Fax Number                                                                            |                                                                                                    |                                                                                                    |
|                                                                                       |                                                                                                    |                                                                                                    |

| Step | Action                                                                                                    |
|------|----------------------------------------------------------------------------------------------------|
|      |                                                                                                    |
|      | Additional Filer Information                                                                                           |
|      | Already Admitted at<br>Court<br>Court Bar ID                                                                           |
|      | Other Names Used                                                                                                    |
|      | Most Recent Case<br>(in court where you<br>are registering)                                                            |
|      | Delivery Method and Formatting         Use a different email. Checking this will clear the primary email fields below. |
|      | Primary Email * edward_lalo@yahoo.net ?                                                                                |
|      | Confirm Email * edward_lalo@yahoo.net ?                                                                                |
|      | Email Frequency * At The Time of Filing (One                                                                           |
|      | Email Format *                                                                                                    |
|      | Next Back Reset Cancel                                                                                                 |
|      |                                                                                                    |
|      |                                                                                                    |

| Step | Action                                                                                                    |
|------|----------------------------------------------------------------------------------------------------|
|      | You <b>MUST</b> complete the <b>Delivery Method and Formatting</b> section of<br>the form. This is used for electronic notification in cases in which you<br>are involved. E-mail address information comes from your existing<br>PACER information. Check the box to use a different e-mail if desired.<br>E-mail Frequency and E-mail Format are required and are also used for<br>electronic notice in cases in which you are involved. In <b>E-mail</b><br><b>Frequency</b> dropdown, Select <b>Once Per Day</b> for a daily summary<br>notification or <b>At The Time of Filing</b> for individual notice. Select from<br>the <b>E-mail Format</b> dropdown. Select HTML unless you are having<br>difficulty with your e-mails. |
|      | Delivery Method and Formatting         Use a different email. Checking this will clear the primary email fields below.         Primary Email *       butleredp+cotestatty3@gmail.com         Confirm Email *       butleredp+cotestatty3@gmail.com         Email Frequency *       At The Time of Filing (One E         Email Format *       HTML                                                                                                    |
|      | Next Back Reset Cancel                                                                                                    |

| Step | Action                                                                                                    |
|------|----------------------------------------------------------------------------------------------------|
| 10   | Set default payment information if desired (not required). You can add<br>a new credit card method or designate your existing card as the default<br>method for <b>filing fees</b> or <b>admission fees</b> by selecting the appropriate<br>icons as shown in the image below. <b>NOTE THAT THE DISTRICT OF</b><br><b>COLORADO DOES NOT ACCEPT ACH PAYMENTS, ONLY CREDIT</b><br><b>CARD PAYMENTS.</b>                                                                                                    |
|      | Account Number6853116UsernameCOTestAtty13Account Balance\$0.00Case Search StatusInactiveAccount TypeUpgraded PACER Account                                                                                                    |
|      | Payment Information         NOTE: Not all courts accept ACH payments. If the court to which you are making a payment does not accept ACH, then ACH payments will not be available as an option during payment. In addition, the PACER Service Center does not accept ACH payments for PACER (case search) fees.         This section is optional. If you do not enter payment information here, you may do so later by selecting the Make One-Time PACER Fee Payment option under the Payments tab.         Select your method of payment from the Add Credit Card and Add ACH Payment options below. You may store up to three payment methods.         To designate a card as the default for e-filling or admissions fees, click the Set default link in the box(es) below. To remove the card as a default, click the Turn off link. |
|      | Add Credit Card Add ACH Payment                                                                                                    |

| Step | Action                                                                                                    |
|------|----------------------------------------------------------------------------------------------------|
| 11   | <ul> <li>Read the E-Filing Terms of Use; check the two boxes following the terms</li> <li>Click here to download a printable version of the Attorney E-filing Terms and Conditions</li> <li>Click here to acknowledge that you have read and agree to the terms and conditions above, and this constitutes your signature for registration. *</li> <li>Click here to acknowledge that you have read and agree to the local requirements for the court in which you are registering. Click here to view local Court Policies and Procedures, *</li> </ul> |
| 12   | Select Submit. Court staff will review your electronic filing<br>registration request and you will receive further information via e-<br>mail, as well as any additional information or instructions at the email<br>address provided.                                                                                                    |
|      | If the following information appears, you have <b>successfully registered</b> :                                                                                                    |
|      | Account Number7043330UsernameCOTestAtty4Account Balance\$0.00Case Search StatusInactiveAccount TypeUpgraded PACER Account                                                                                                    |
|      | Confirmation Page                                                                                                    |